令和6年度

### 埼玉県介護支援専門員更新研修32時間、88時間

### 埼玉県介護支援専門員専門研修Ⅰ、Ⅱ、ⅠⅡ

インターネット申込の手引き 有限会社プログレ総合研究所

## はじめに

- 株式会社インソース社のオンライン学習システムを使用し、 研修の申込みを行います。
- ・受講者によって受講する研修種別は異なります。必ず
   「更新研修コース選択について」「専門研修のコース選択について」をご確認の上、適切な研修を選択してください。
- •特に、更新研修32時間と専門研修II、更新研修88時間と 専門研修I・IIは間違いやすいです。

有効期間満了日を確認して適切な研修を選択してください。

令和8年3月1日以降の方は専門研修を受講します。

令和8年2月28日までの方は更新研修を受講します。

### インターネットでの申込登録の前に準備すること

- •研修の申込登録の際に、**画像データを格納する**手順がありますので、 事前に準備をお願いします。
- ・画像データをPCのデスクトップ等分かる場所に保存をしておいてください。
   用意するデータ

①介護支援専門員証の画像データ(全員)

②就業証明書のPDFデータ

※更新研修の軽減要件該当者は更新研修就業証明書(様式第1号) 専門研修受講者(全員)は専門研修就業(見込み)証明書(様式第2号) HPからダウンロードして下さい。

③前回受講した研修の修了証明書の写しデータ (専門研修受講の方のみ)

# 専門研修受講の方へ(※必ずご確認下さい)

### 専門研修就業(見込み)証明書(様式第2号)について

専門研修就業証明書(様式第2号)をもって、受講対象者 要件と受講料の軽減の要件(B)を満たすかどうかを確認 します。

【受講対象者要件】

・受講対象者要件については、実施要領「3受講対象 者」を参照してください。

・実施要領に記載された実務経験期間を確認するため、複数の事業所で従事された方は、事業所ごとに1枚 作成し、提出してください。

・申込時に受講対象者要件を満たしていない方は、専門 研修就業証明書(様式第2号)を見込みで提出してくだ さい。そして、受講対象者要件を満たした後、確定後の 専門研修就業証明書(様式第2号)を提出して下さい。 【受講料軽減の要件】

・受講料軽減の要件については、実施要領「5研修費 用(2)」を参照してください。

・申込時に受講料の軽減の要件を満たしていない方は、 研修修了後3か月以内(令和6年度内)に介護支援専門 員としての実務に従事し、実施要領「5研修費用(2)の (A)と(B)両方の要件を満たした後、確定後の「専門研修 就業証明書」(様式第2号)と返金先口座指定書をプログ し総合研究所へ提出いただきますと、お支払いただいた 受講料から軽減される額を返金いたします。

●専門研修就業証明書(様式第2号)と返金先口座指定書は、プログレ総合研究所のホームページからダウンロードして下さい。

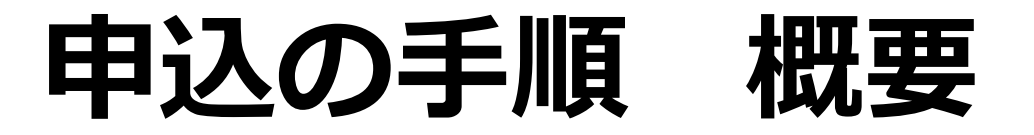

①実施要領「6.申込方法」に記載されているURLに接続し、 ユーザー登録をします。

②Leaf管理者からメールが2通届きます。

(ユーザー登録完了の通知、研修申込登録用パスワードとURLの通知)

| ユーザー登録の方法について                               |             |                  |                                                                                       |  |  |  |  |
|---------------------------------------------|-------------|------------------|---------------------------------------------------------------------------------------|--|--|--|--|
| eaf 研修管理システム - リーフ - 画面ID: 68-02<br>講座概要 申込 |             | <b>理シ</b> )<br>込 | ステム - リーフ - 画面ID: 68-02<br>ください。<br>こちらの画面に移動します。<br>開じる                              |  |  |  |  |
| <sup>2024</sup><br>01                       | /07/<br>(月) |                  | おうれつ実施<br>令和6年度 埼玉県介護支援専門員研修・更新研修88時間                                                 |  |  |  |  |
| ы<br>0                                      | 実施日         |                  | <sup>−</sup> 745年度 両玉県/1歳又扱寺门具研修*更新研修の時間の参加中CAみフォームです。<br>2024/07/01(月)~2024/12/31(火) |  |  |  |  |
| ₿                                           | 会場          |                  | <sup>オンライン実施</sup> ②研修名が正しいか確認をして下さい。                                                 |  |  |  |  |
| •                                           | 予備1         |                  |                                                                                       |  |  |  |  |
| ×                                           | 予備2<br>講師   | 3                | 研修種別に間違いがなければ、講座概要右隣の申込ボタンをクリックしてください。<br>5                                           |  |  |  |  |

## 登録情報の入力

|                            | r            |                   |              |         |       |            |        |                      |
|----------------------------|--------------|-------------------|--------------|---------|-------|------------|--------|----------------------|
| Leat 研修管理システム - リ-<br>講座申込 | ーフ- 画面ID:68  | ※ご確認くだる<br>有効期間満了 | さい<br>日が令和8年 | (2026年) | 2月28日 | までの方は更新    | 「研修の対1 | 象です。                 |
| 登録情報の入力                    | 登録情報の確       | 有効期間満了            | 日が令和8年       | (2026年) | 3月以降( | の方は専門研修    | の対象でで  | <b>水</b> て , 。<br>す。 |
| 申込講座                       |              |                   |              |         |       |            |        | 閉じる                  |
| 講座名                        | 令和6年度 埼.     | 玉県介達支援専門員研修·      | ,更新研修88時間    |         |       |            |        |                      |
| 実施日                        | 2024/07/01(月 | 月) 2024/12/31(火)  |              |         | /     | ◇ ┙┶ Ⅰ 按は; | ᇃᆠᅸᆸ   |                      |
| 会場名                        | オンライン 実旋     |                   |              |         | /     |            | おの 頃日  |                      |
| 申込状況                       | 0/           |                   |              |         |       | に入力をして     | Fさい。   |                      |
| 本人様情報                      |              |                   |              |         | 1     |            |        |                      |
| *お石前                       |              |                   | 名            |         |       |            |        |                      |
| お 名前(カナ)                   | 氏カナ 🗌        |                   | 名カナ          |         |       |            |        |                      |
| ★ 研修実施機関                   |              | ~                 |              |         |       |            |        |                      |
| ★ メールアドレス                  | × ログインIDと    | して使用されます          |              |         |       |            |        |                      |
| 生年月日                       |              |                   |              |         |       |            |        |                      |
| 介護支援専門員登紀番号                |              |                   |              |         |       |            |        |                      |
| 住所                         |              |                   |              |         |       |            |        |                      |
| 電話番号                       |              |                   |              |         |       |            |        |                      |
| 有効期間満了日                    |              | ~年                | ✔ 月          |         |       |            |        | 6                    |
|                            |              |                   | 確認画面へ        |         |       |            |        | 0                    |

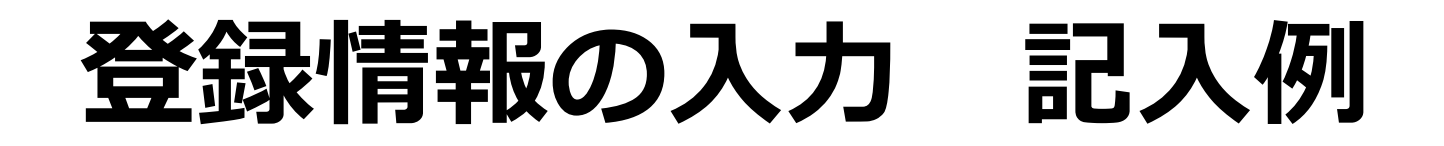

#### 申込講座

閉じる

| 講座名  | 令和6年度 埼玉県介護支援専門員研修・更新研修88時間 |
|------|-----------------------------|
| 実施日  | 2024/07/01(月)~2024/12/31(火) |
| 会場名  | オンライン実施                     |
| 申込状況 | 0/                          |

#### ご本人様情報

| * お名前       | 氏 <b>プログレ</b> 名 太郎      |
|-------------|-------------------------|
| お名前(力ナ)     | 氏カナ <b>プログレ</b> 名カナ タロウ |
| ★研修実施機関     | プログレ総合研:<br>            |
| * メールアドレス   | ※ログインIDとして使用されます        |
| 生年月日        | 1993/04/15              |
| 介護支援専門員登録番号 | 2222222                 |
| 住所          | 大宮                      |
| 電話番号        | 048-783-5895            |
| 有効期間満了日     | 2026 ~年 10 ~月           |

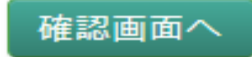

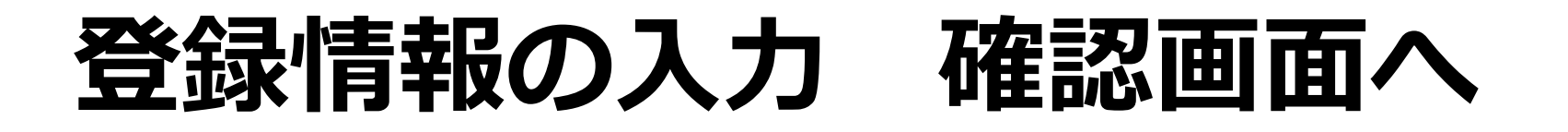

#### ご本人様情報

| ≉お名前             | 氏            | プログレ                      | 名                | 太郎                 |           |  |
|------------------|--------------|---------------------------|------------------|--------------------|-----------|--|
| お 名前(カナ)         | 氏カナ          | プログレ                      | 名カナ              | タロウ                |           |  |
| ≱ 研修実施機関         | ※ご確<br>有効期   | 電認ください<br>月間満了日が令和8年      | (2026年)2月        | 28日までの方は更新研        | 冊修の対象者です。 |  |
| <b>≉</b> メールアドレス | 有効期<br>※ログイン | 月間満了日が令和8年<br>IDとして使用されます | <u>(2026年)3月</u> | 以降の方は専門研修の         | )対象者です。   |  |
| 生年月日             | 1990/03/2    | 22                        |                  |                    |           |  |
| 介護支援専門員登録番号      | 2222222      |                           |                  | りこ本人様情報す 力したら、確認 西 | べての項日に入   |  |
| 住所               | 大宮           |                           |                  | クリックしてくた           | ざい。       |  |
| 電話番号             | 048-783      | -5895                     |                  |                    |           |  |
| 有効期間満了日          | 2026         | <b>∨</b> 年 10             | ✔月               |                    |           |  |
|                  |              |                           |                  | _                  | 8         |  |

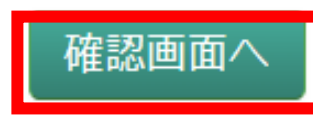

### 登録情報の確認

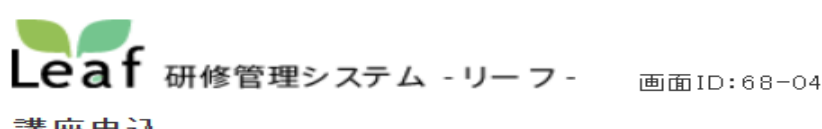

講座申込

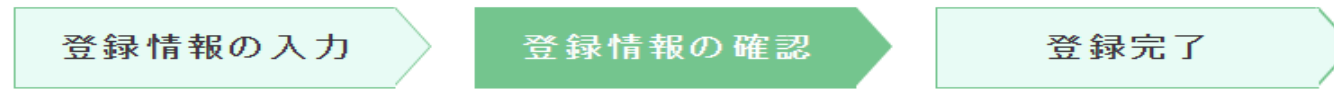

#### お申込み講座

下記講座に申し込みます。よろしいですか?

|             |                             |                       | <u></u> |
|-------------|-----------------------------|-----------------------|---------|
| 講座名         | 令和6年度 埼玉県介護支援専門員研修·更新研      | F修88時間                |         |
| 実施日         | 2024/07/01(月)~2024/12/31(火) |                       |         |
| 会場名         | オンライン 実施                    |                       |         |
| ご本人様情報      |                             | ⑥登録情報の入力内容を確認をして下さい。  |         |
| ≉ お 名前      | プログレ太郎                      | 誤りがあった場合は 必ず戻るボタンをクリッ |         |
| お 名前(カナ)    | プログレタロウ                     |                       |         |
| ≱ 研修実施機関    | プログレ総合研究所                   | ノレビバ川内谷の友史をして「とい。     |         |
| ≉ メールアドレス   |                             | エレけねげゆひざクソなクリックレイエキい  |         |
| 生年月日        | 1990/03/22                  | 止しりれは甲込小ダノをグリッグして下さい。 |         |
| 介護支援専門員登録番号 | 2222222                     | ※右上、中央下にめる甲込ホダンはとちらを押 |         |
| 住所          | 大宮                          | しても良いです。              |         |
| 電話番号        | 048-783-5895                |                       |         |
| 有効期間満了日     | 2026年10月                    | _                     |         |
|             |                             | 9                     |         |

申込 戻る

| <b>그</b> | ーザー | -登録完了 |
|----------|-----|-------|
|          |     |       |

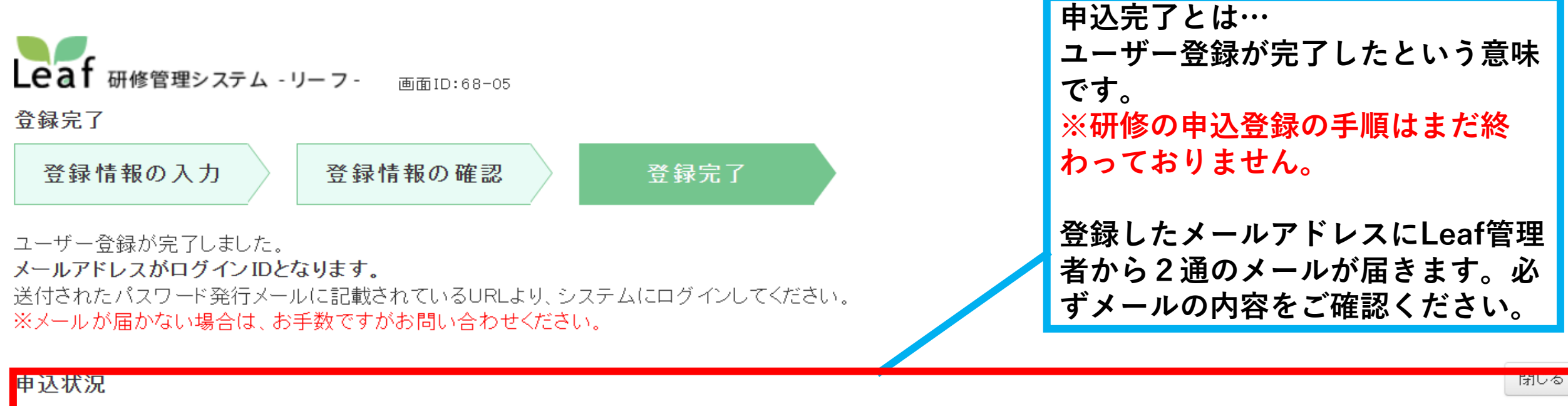

| 講座名                         | 申込状況                                          |
|-----------------------------|-----------------------------------------------|
| 令和6年度 埼玉県介護支援専門員研修・更新研修88時間 | 申込が完了しました。<br>詳細は申込完了メールよりシステムにログインしてご確認ください。 |

#### お問い合わせ

お問合せ先は、 プログレ総合研究所 電話048-783-5895

### Leaf管理者からパスワード発行のメールが届きます

※ユーザー登録情報に入力したメールアドレス宛に、 Leaf管理者から2通のメールが届きます。

| ▼ 「令和6年度 埼玉県介護支援専門員研修・更新研修 発信者 リーフ管理者 ↓ 日付 今日 09:35                                                                                              |                                 |
|----------------------------------------------------------------------------------------------------|---------------------------------|
| プログレ総合研究所<br>プログレ太郎 様 (1)                                                                                                    | プログレ<br>プログレ                    |
| ○<br>研修システムの利用者登録ありがとうございます。<br>                                                                                                    | いつも大<br>Leaf 管理<br>バスワー         |
| 研修受講の申じ込みはまた完了しておりません。<br>下記のバスワードを使用して引き続き申し込みを行って下さい。                                                                                          |                                 |
| ▼ロクイン方法▼<br>URL<br><u>https://cm-zenkokukaigi2023.leaf-hrm.jp/</u><br>ユーザーID <u>consul@omiya-fukushi.co.jp</u><br>バスワード このメールと同時に届く別メールに記載があります。 | 以下のU<br><u>https://</u><br>何卒、よ |
| パスワードを忘れた方は下のページから再発行が可能です。<br><u>https://cm-zenkokukaigi2023.leaf-hrm.jp/top/reset_password/2</u><br>ご不明な点等ございましたらお気軽にお問合せください。                 | オン <sup>-</sup><br>届き           |
|                                                                                                    | ※研(                             |
| ユーザー登録完了のお知らせメールが届きます。                                                                                                    | パス・                             |
|                                                                                                    | /                               |

 ・ パスワードを発行しました【研修管理システムLeaf】
 発信者 Leaf管理者 ▲ 日付 今日 09:35

 プログレ総合研究所
 プログレ 太郎 様
 2
 いつも大変お世話になっております。
 Leaf管理者です。
 バスワードを発行いたしましたので、お知らせいたします。

 バスワード:
 バスワード:
 バスワード:
 以下のURLよりログインしてください。
 https://cm-zenkokukaigi2023.leaf-hrm.jp/
 何卒、よろしくお願いいたします。

オンライン学習システムの申込用URLとパスワードが 届きます。大切に保管して下さい。

※研修の申込登録画面にログインするためには ID(ユーザー登録情報に入力したメールアドレス) パスワード(メールで発行されたパスワード)の 二つが必要になります。

## 申込登録について

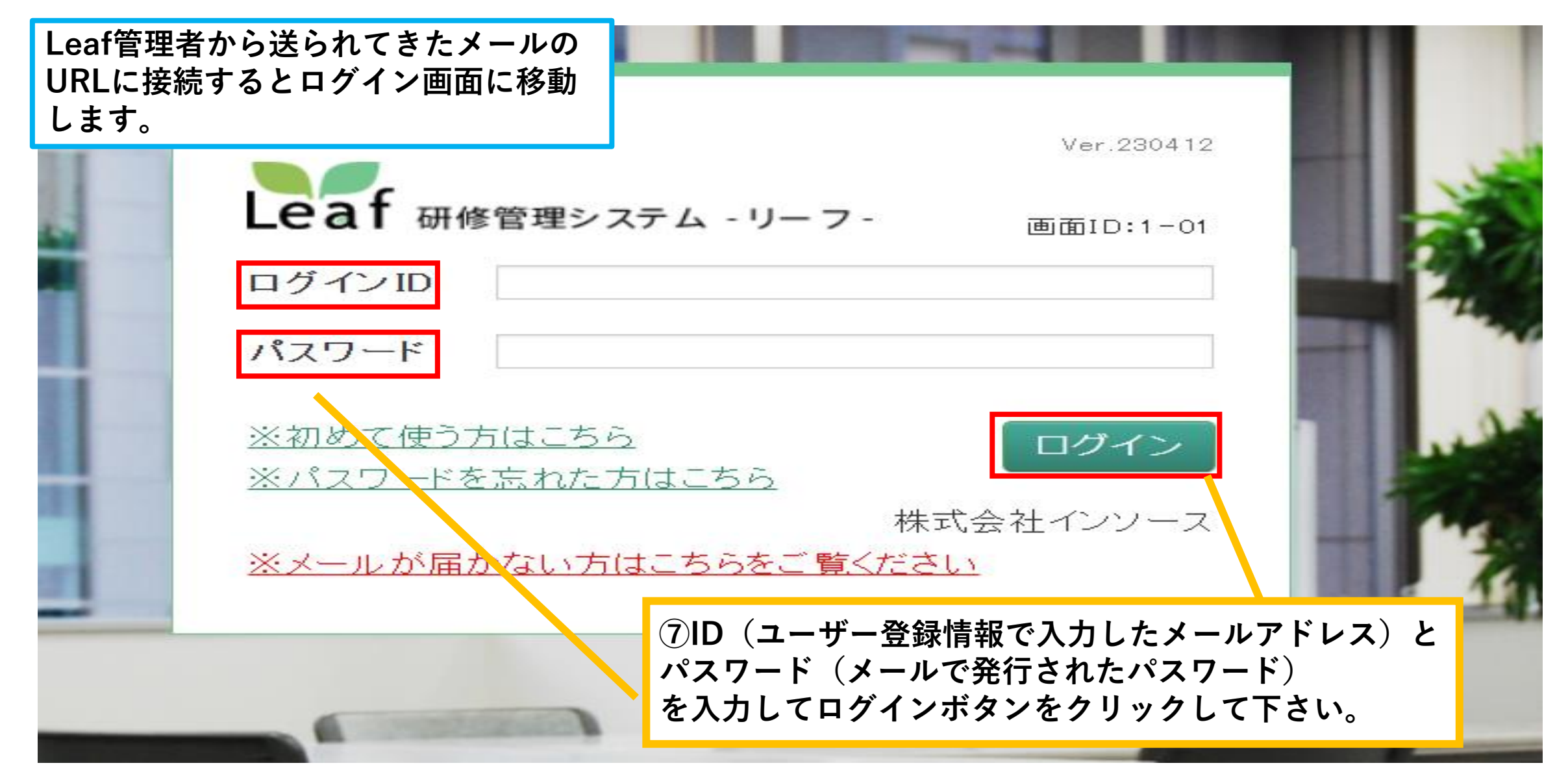

# ログイン完了後(利用者TOPページ)

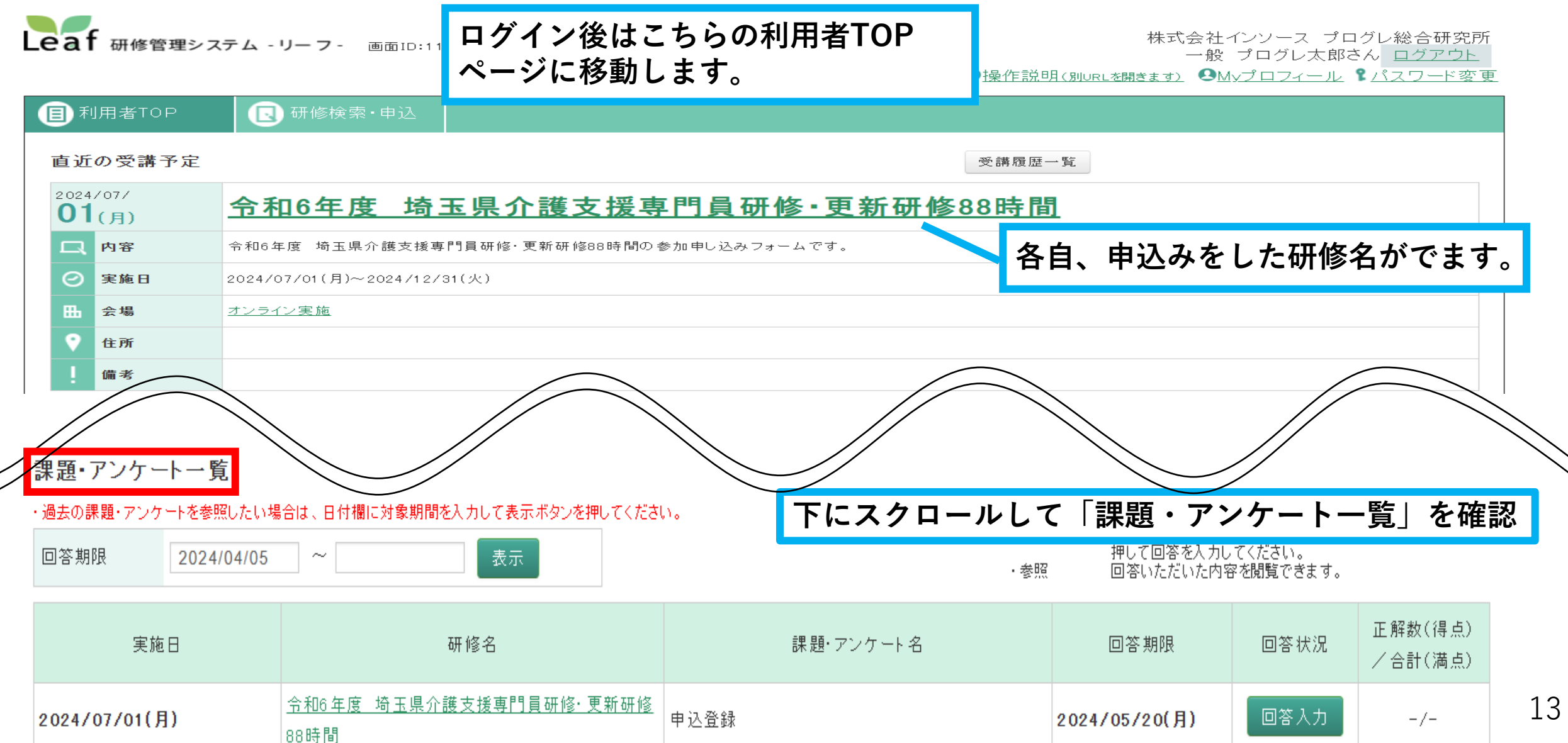

### 申込登録への回答入力(課題・アンケート一覧)

アンケートに回答を入力できる時間は2時間以内です。2時間を過 ぎると入力が出来なくなってしまいます。もし、入力が出来なく なったら、再度ログインからはじめてください。P.12参照

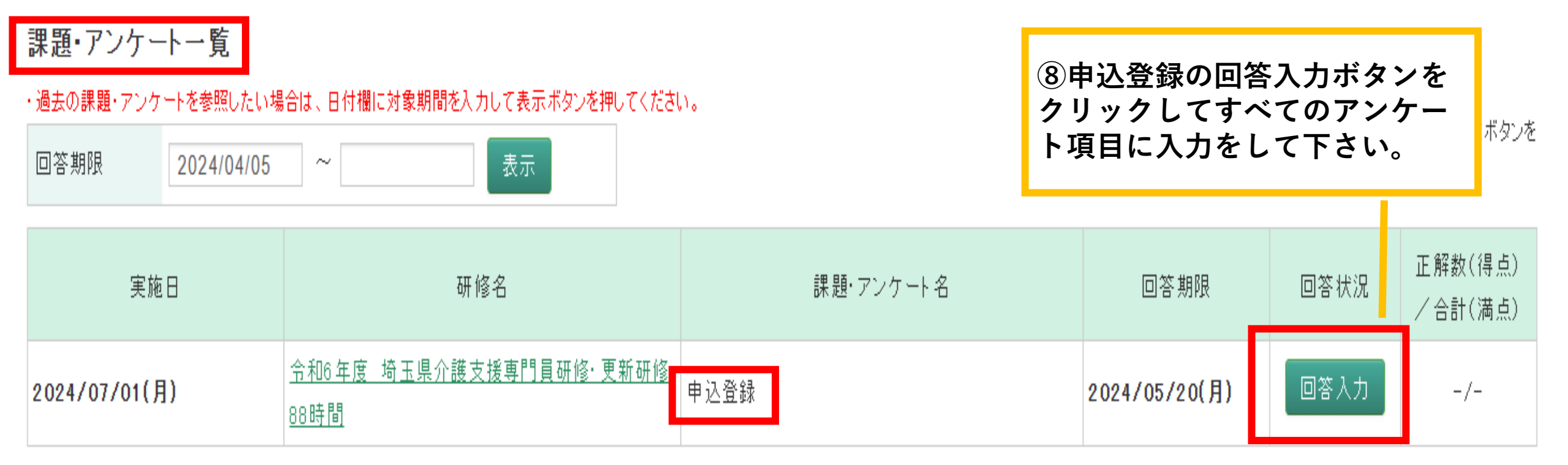

## 介護支援専門員証等の格納方法

\* 3. 現在の介護支援専門員証のコビーを画像ファイルで提出してください(スマートフォンの写真でも可)

| 回答: 格納資料一覧 ファイル追加 ※ファイル追加                                                                                                   | □lま1 -> *3には、全員が介護支援専門員証の画像データを<br>格納する必要があります。                             |
|----------------------------------------------------------------------------------------------------|-----------------------------------------------------------------------------|
| 上記ファイル追加ホタンを押下してファイルを格納してくたさい 4.受講料の軽減について                                                                                  | *4のアンケートに対し、更新研修受講の方は受講                                                     |
| * 4-1.受講料の軽減要件に該当し、軽減を希望しますか。(要件)<br>※「希望します」にチェックを入れた方は別途、更新研修就業証明書(                                                       | 料の軽減安件に該当し希望する方のみ更新研修就<br>業証明書のPDFデータを格納してください。(様<br><sup>ま実施</sup> 式第1号)   |
| <ul> <li>回答:</li> <li>1.希望しません</li> <li>2.希望します(研修申込日時点で埼玉県内の事業所においてす)</li> <li>3.希望します(研修申込日の翌日から研修修了日以降 3か月の定)</li> </ul> | 専門研修受講の方(全員)は軽減の希望の有無に<br>関わらず専門研修就業(見込み)証明書のPDF<br>データを格納する必要があります。(様式第2号) |
| 4-2.前の質問で2を選択した方はっ更新研修就業証明書(様式)<br>※2を選んだ方は後日郵送して下さい。                                                                       | ⑨格納するときはアンケート入力項目の<br>第1号)ファイルの追加をクリックします。                                  |
| ※ 3 を 速んに 方は 後日 動 送し じ F さい。<br>回答: 格納資料一覧 ファイル追加 ※ ファイル 追加                                                                 | olは1ファイル20MBまでです。                                                           |
|                                                                                                    | 1                                                                           |

予

## 画像データ格納操作方法

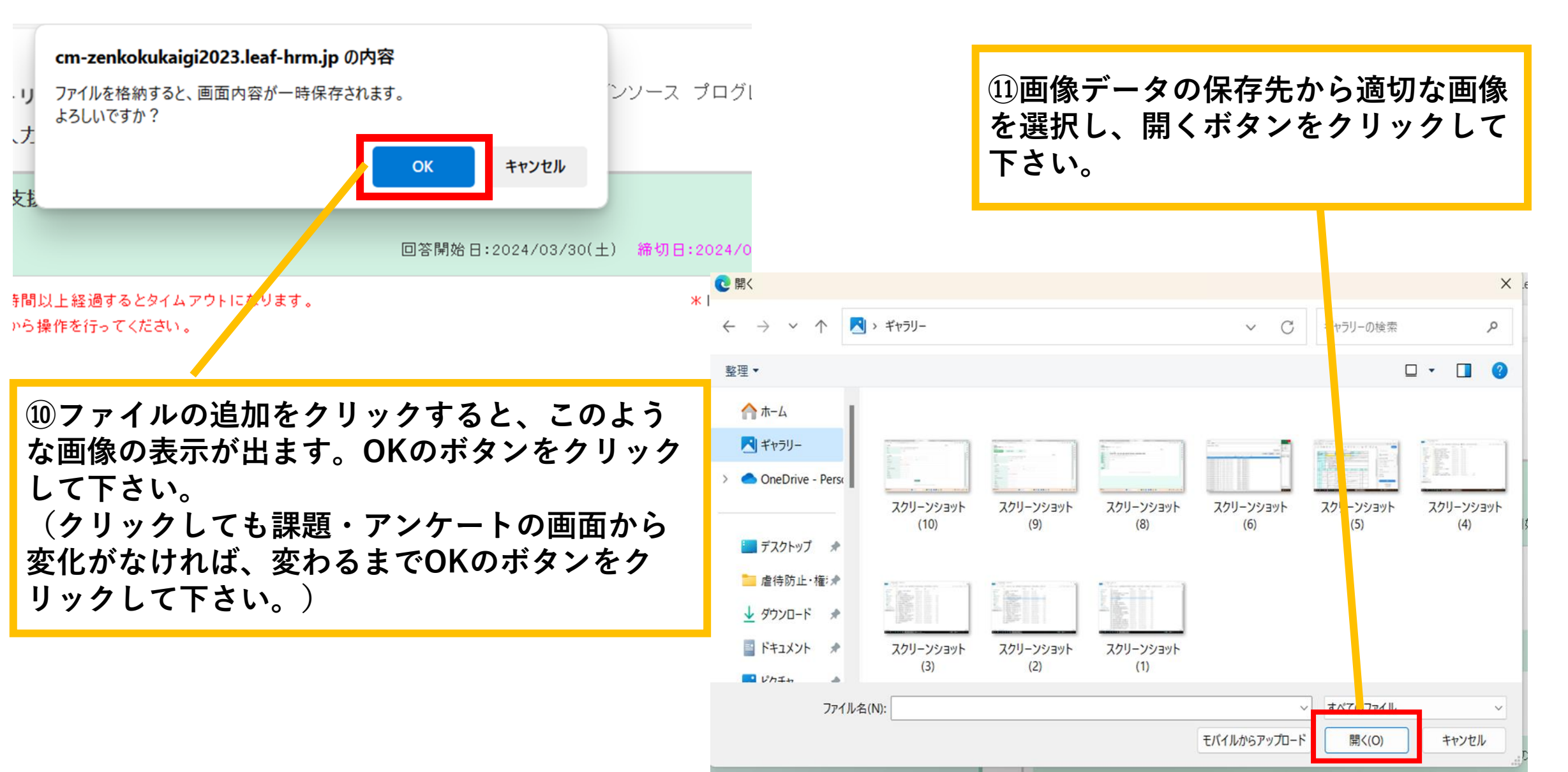

# 格納した画像データの内容確認

\* 3. 現在の介護支援専門員証のコビーを画像ファイルで提出してください(スマートフォンの写真でも可)

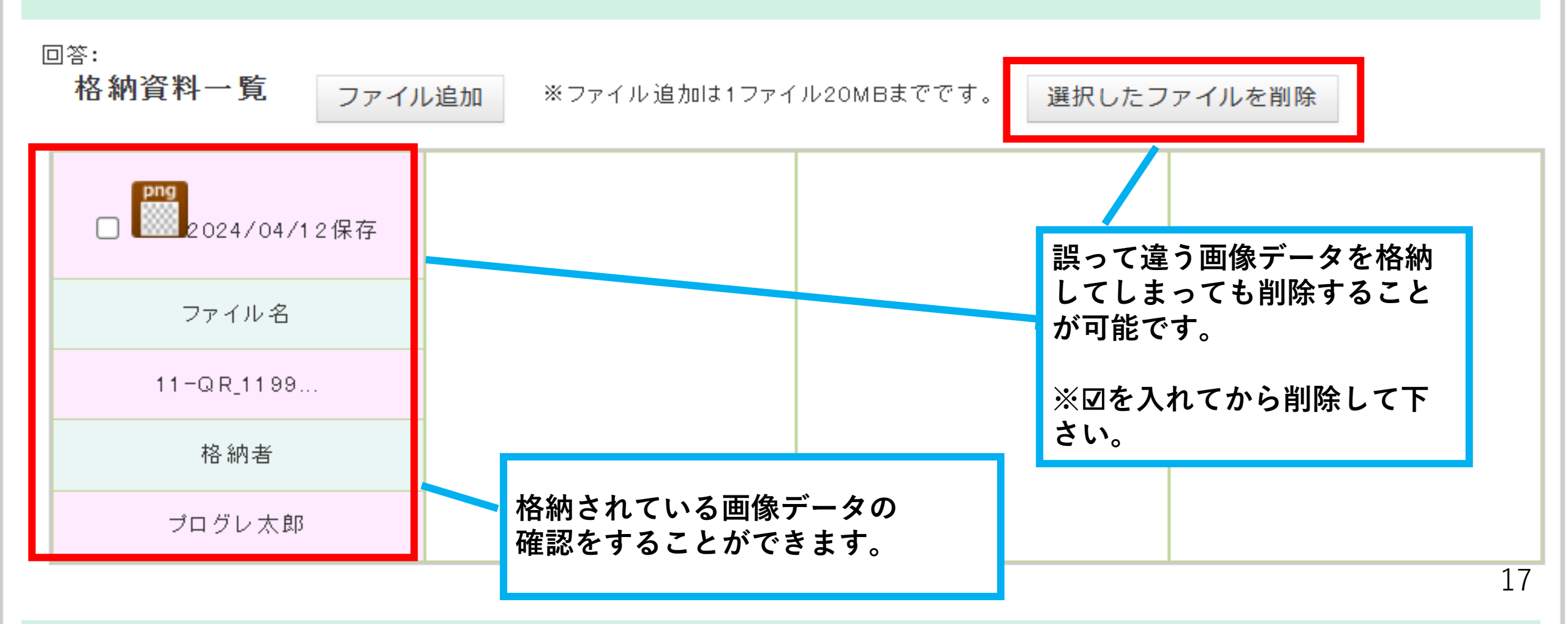

### アンケートの確認画面へ

\* 13. 介護支援専門員として実務経験のある事業所の形態を選択してください ※演習のグループ分けに必要な情報です。

- 回答: 🔘 施設
  - 居宅
  - 地域包括支援センター

\* 14. 介護支援専門員試験を受験した際の資格(基礎資格) ※複数ある場合は、主たる資格1つを選択してください。

回答: 薬剤師 V

15. 研修受講にあたり、特別な配慮(手話通訳等)が必要な方はコチラにご入力下さい。

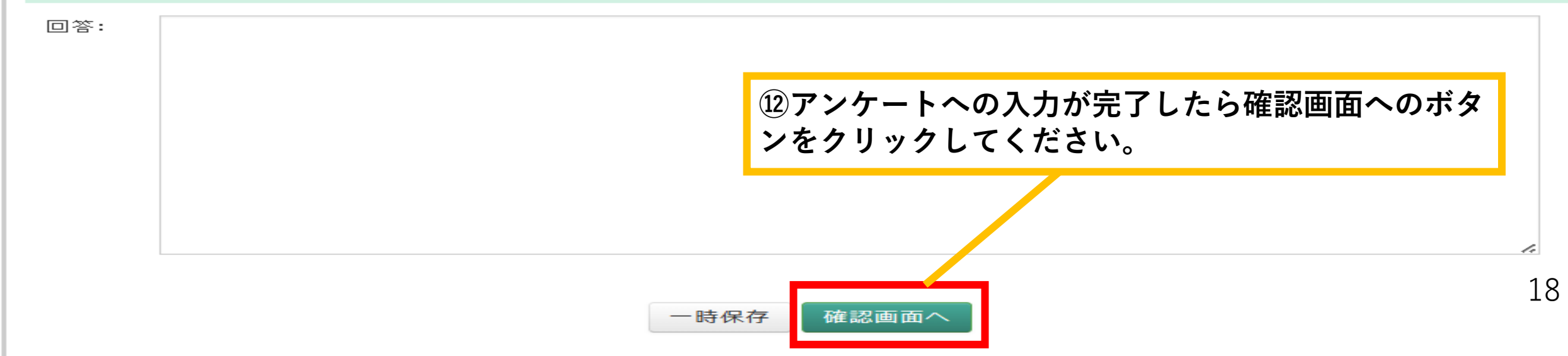

# アンケート入力に不足があった場合

| eaf 研修管理システム - リーフ - 画面ID:17-01                                  | 株式会社インソース プログレ太郎さ/                         |  |  |  |
|------------------------------------------------------------------|--------------------------------------------|--|--|--|
| No.6-1が未回答です<br>No.7-1が未回答です                                     | <sup>13</sup> 未回答になっているアンケート番号が表<br>示されます。 |  |  |  |
| 課題・アンケート 回答入力                                                    | 未回答の項目に入力をして下さい。                           |  |  |  |
| 令和6年度 埼玉県介護支援専門員研修·更新研修88時間 申込登録                                 |                                            |  |  |  |
|                                                                  | 回答開始日:2024/03/30(土) 締切日:2024/05/20(月)      |  |  |  |
| 当画面を開いた状態のまま2時間以上経過するとタイムアウトになります。<br>その場合は再度ログインしてから操作を行ってください。 | *は必須項目です                                   |  |  |  |
| * 1. 申込の前に実施要領の内容の確認をお願いします。                                     |                                            |  |  |  |
| 回答: 🔽 実施要領の内容を確認し、申し込みを行う。                                       | 19                                         |  |  |  |

課題・アンケートへの回答確定

12. 希望する演習コースを選択して下さい。

\* 12-1.第一希望

回答確定をクリックした後は、内容の変更はできません。

①コース(8月21日・9月4日・10月23日・11月6日)

★ 12-2.第二希望

②コース(8月25日・9月8日・10月27日・11月10日)

\* 13.介護支援専門員として実務経験のある事業所の形態を選択してください ※演習のグループ分けに必要な情報です。

施設

\* 14.介護支援専門員試験を受験した際の資格(基礎資格) ※複数ある場合は、主たる資格1つを選択してください。

薬剤師

④入力に誤りがないかよく確認してから 回答確定ボタンをクリックして下さい。

入力内容を変更する場合は戻るボタンを クリックして変更して下さい。

15.研修受講にあたり、特別な配慮(手話通訳等)が必要な方はコチラにご入力下さい。

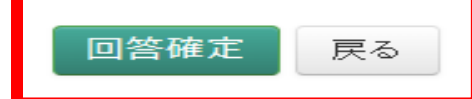

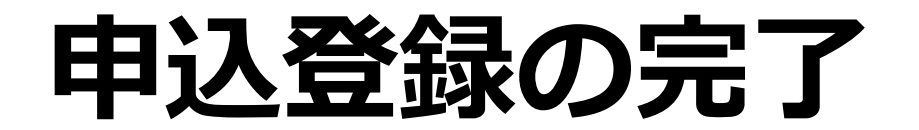

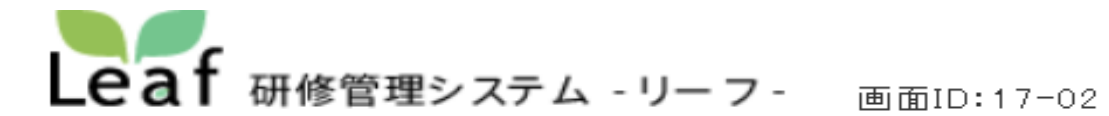

株式会社インソース プログレ太郎さん

受講する研修の申込登録が完了しました。

回答が完了しました。

ご回答ありがとうございます。

この画面を閉じた後、左上にある「利用者TOP」ボタンを押下すると回答が反映されます。 次に開くべき課題アンケート・動画・研修資料がある場合は、「閉じる」ボタンを押下するとそちらへ移動します。

15閉じるボタンをクリックしてください。 利用者TOPページに移動します。

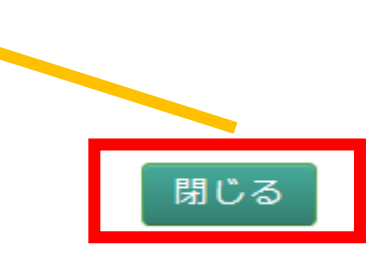

## 利用者TOPページへ

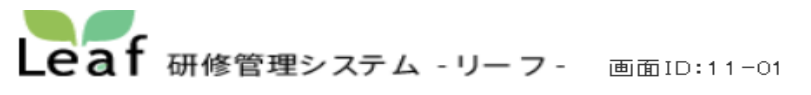

株式会社インソース プログレ総合研究所

一般 プログレ太郎さん <u>ログアウト</u>

| ● 利用者TOP                                                    | 国 研修検索・申込                                                                                                    |                                                                                                    |                                                                                                    |  |
|-------------------------------------------------------------|----------------------------------------------------------------------------------------------------|----------------------------------------------------------------------------------------------------|----------------------------------------------------------------------------------------------------|--|
| 直近の受講予定                                                     |                                                                                                    | 5                                                                                                    | 講履歴一覧                                                                                                    |  |
| <sup>2024/07/</sup><br><b>01</b> (月)                        | 令和6年度 埼玉県介護支援専門員                                                                                                    | 研修·更新研修88                                                                                                    | <u>時間</u>                                                                                                    |  |
| 口 内容                                                        | 令和6年度 埼玉県介護支援専門員研修・更新研修88時間の参加申し込み                                                                                                    | 、フォームです。                                                                                                    | 課題・アンケート一覧の項日まで                                                                                                    |  |
| ⊘ 実施日                                                       | 2024/07/01(月)~2024/12/31(火)                                                                                                    |                                                                                                    | 下にスクロールしてください                                                                                                    |  |
| ⊞ 会場                                                        | オンライン実施                                                                                                    |                                                                                                    |                                                                                                    |  |
| ♥ 住所                                                        |                                                                                                    |                                                                                                    |                                                                                                    |  |
| 備考                                                          |                                                                                                    |                                                                                                    |                                                                                                    |  |
|                                                             |                                                                                                    |                                                                                                    |                                                                                                    |  |
|                                                             | ■3<br>・<br>・<br>・<br>・                                                                                                    | <ul> <li>         ・請状況について              皆理者から指名されて             「申込」ボタンを押して             「申込」ボタンを押して<br/>「申込」ボタンを押して      </li> <li>         申込中              管理者の承諾待ちです             受講が確定している状      </li> <li>             サンセル待ちで申込。         </li> <li>             アイル格納について         </li> <li>             アイル格納ボタンを押すと、指定したファ         </li> </ul> | いますが <mark>まだ受講が確定していません。</mark><br>ff修申込を行ってください。<br>。<br>gです。<br>∳できます。すでに受講予定の方がキャンセルされた場合、受講予定になります。<br>イルを管理者に提出することができます。 |  |
| My研修一覧                                                      | a construction of the second second se | Ŧ修動画について<br>覧完了報告がされていない動画がある                                                                                                    | 場合、「完了報告未済の動画有り」と表示されます。<br>                                                                                                    |  |
| <ul> <li>・過去の研修を参照したい場</li> <li>実施日</li> <li>202</li> </ul> | 合は、日付欄に対象期間を入力して表示ボタンを押してください。   24/04/12   ~   24/04/12                                                                                                    | ▲と表示された動画が未報告、 ■▲と<br>「修資料について<br>覧完了報告がされていない動画がある<br>■と表示された資料が未報告、 ■■と                                                                                                    | 表示された動画が報告済みの動画です。 22<br>場合、「完了報告未済の資料有り」と表示されます。<br>表示された資料が報告済みの資料です。                                                         |  |

## 申込登録が完了しているかの確認

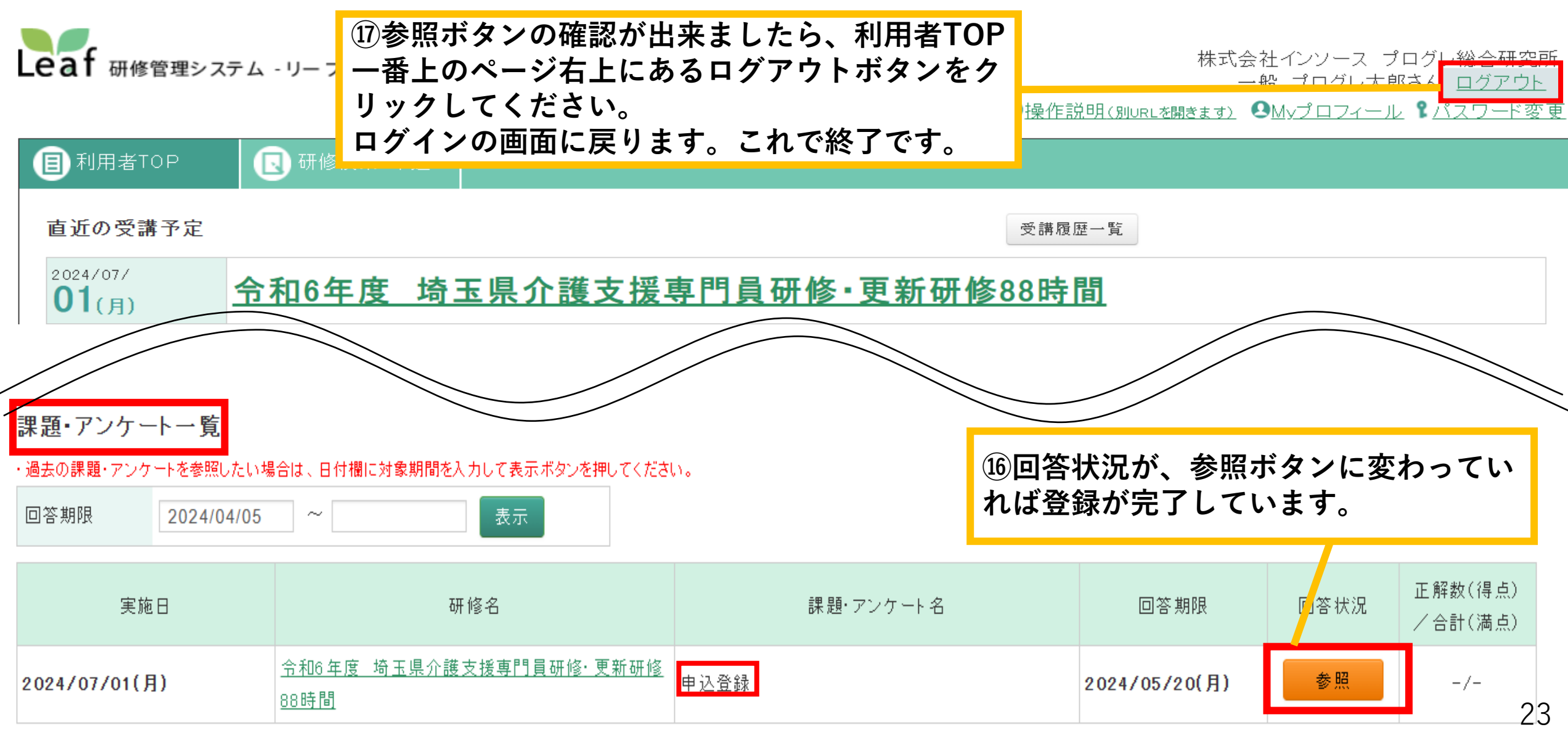

終わりに

- ・以上の**ユーザー登録と研修の申し込み登録を両方行う**ことで、 申込は完了となります。
- •受講決定通知の発送は、6月26日(水)を予定しております。
- •受講決定通知が7月3日(水)を過ぎても届かない場合は、下記 までご連絡下さい。

有限会社プログレ総合研究所 埼玉県介護支援専門員更新・専門研修事務局 (電話) 048-783-5895